## Получение доступа к курсу

Прежде чем получать доступ к курсу, пользователю нужно убедиться, есть ли у него учетная запись в системе LMS SENSYS. Если учетной записи нет, то пользователю самостоятельно нужно зарегистрироваться.

Для регистрации в системе:

- 1. Перейдите по ссылке <u>lms.pro-sensys.ru</u>.
- 2. На новой странице нажмите на кнопку Вход.

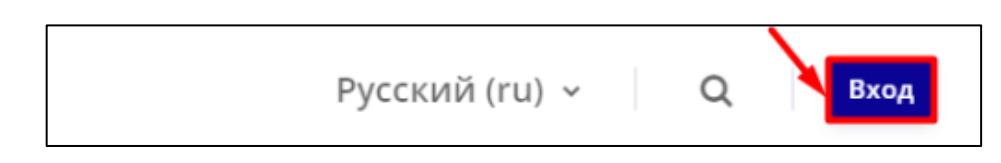

3. В форме нажмите на кнопку Создать учетную запись.

4. Заполните поля в форме. В поле Название организации (учреждения) вводится полное название компании. Затем вам нужно ознакомиться с пользовательским соглашением, если вы согласны с содержимым, то поставьте флажок рядом с Я понял(а) и согласен(на) с пользовательским соглашением.

5. Нажмите на кнопку Создать мой новый аккаунт.

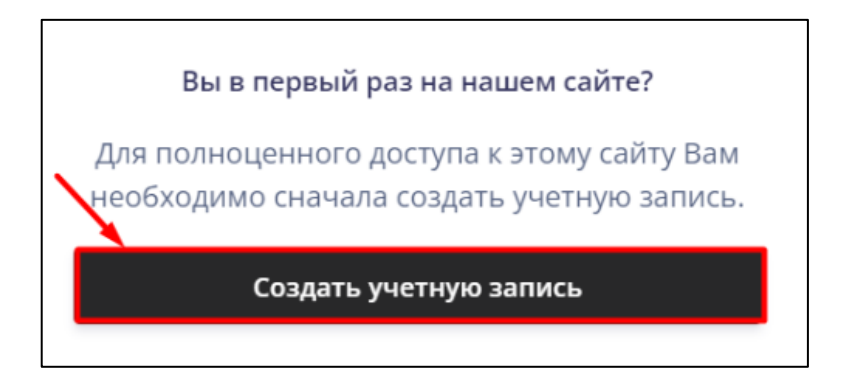

6. На электронную почту, которую вы указали в форме, будет отправлено письмо с данными для входа в систему.

7. Прочитайте письмо, перейдите по ссылке, которая там указана. В форму введите данные, которые указаны в письме. Таким образом вы авторизуетесь в системе.

Вы зарегистрировались и авторизовались в системе, получили данные для входа. Затем вам нужно найти курс в системе и получить к нему доступ.

Для получения доступа к курсу:

1. Нажмите на ссылку <u>https://lms.pro-sensys.ru/course/view.php?id=166</u>. Или перейдите на страницу курса следующим образом:

о В меню нажмите на **Программы обучения**.

∘ В выпадающем меню выберите для **ВУЗов**.

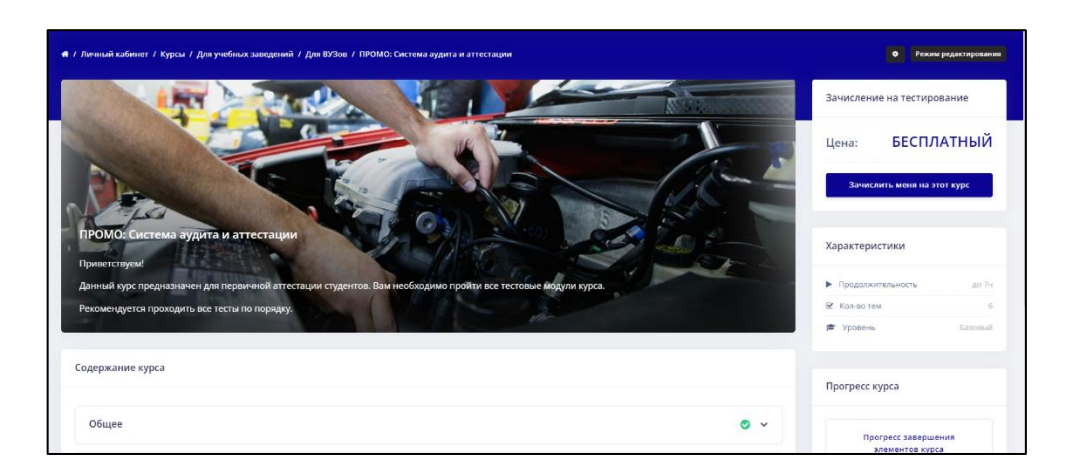

 На новой странице нажмите на раздел с названием ПРОМО: Система аудита и аттестации.

2. На странице курса нажмите на кнопку Зачислить меня на этот курс.

| Зачисление на тестирование  |            |
|-----------------------------|------------|
| Цена:                       | БЕСПЛАТНЫЙ |
| Зачислить меня на этот курс |            |

3. На новой странице нажмите на кнопку Записаться на курс. Страница обновиться и откроется страница курс.

Если кнопка Зачислить меня на этот курс сменилась на Отчислить меня из этого курса, значит вы записаны на курс. Если кнопка не изменилась, то обратитесь к администратору за получением помощи в работе с системой.

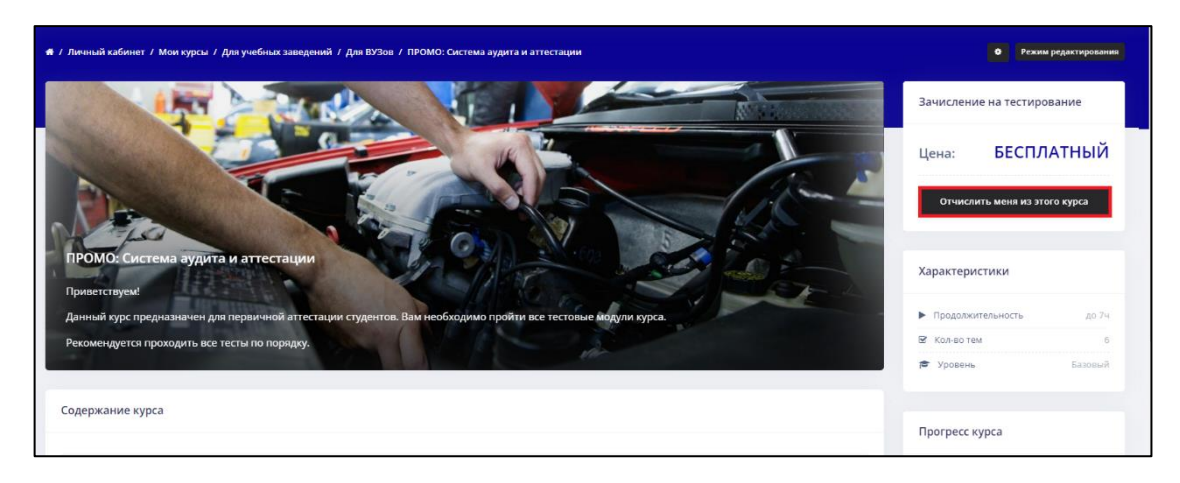